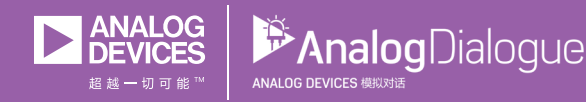

# 学子专区—2018年7月 ADALM1000 SMU培训 主题7:RLC电路中的谐振

# 共享 😰 🙆 🗯 in

在《模拟对话》2017年12月文章中介绍SMU ADALM1000之后,我们 希望进行一些小的基本测量,这是ADALM1000系列的第七部分。如 需参阅之前的ADALM1000文章,请点击此处。

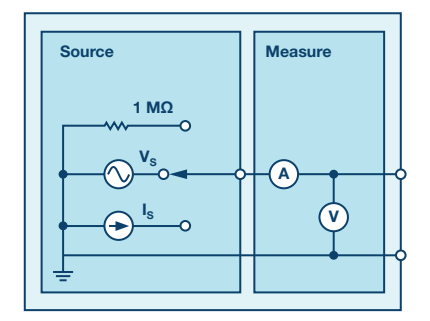

图1. ADALM1000原理图。

# 目标:

本实验活动的目标是研究RLC电路中的谐振现象。通过对正弦波电源的幅度响应来确定给定网络的谐振频率和带宽。

# 背景:

谐振电路也称为调谐电路,由电感、电容以及电压或电流源组成。 它是电子产品中最重要的电路之一。例如,许多形式的谐振电路可 以随时从周围大量的信号中调谐到所需的无线电台或电视台。

当网络输入端的电压和电流同相并且网络的输入阻抗为纯阻性时,网络处于谐振状态。

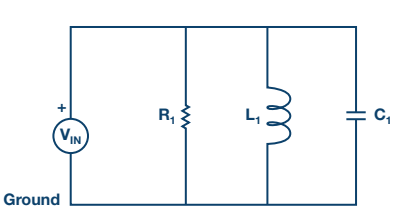

图2.并联谐振电路。

考虑图2所示的并联RLC电路。这个电路提供的稳态导纳为:

$$Y = \frac{1}{R} + j\left(\omega C - \frac{1}{(\omega L)}\right) \tag{1}$$

当输入端的电压和电流同相时,产生谐振。这相当于一个实际的纯导纳,因此该必要条件的表示如下

$$\omega C - \frac{1}{\omega} L = 0 \tag{2}$$

谐振条件可以通过调节L、C或ω来实现。若保持L和C不变,谐振频 率ω。的计算公式如下:

$$\omega_o = \frac{1}{\sqrt{LC}} \; rad/s \tag{3}$$

或:

$$f_o = \frac{1}{(2 \pi \sqrt{LC})} Hertz \tag{4}$$

频率响应是谐振电路输出电压幅度与频率成函数关系的曲线图。 响应当然从零开始,在自然谐振频率附近达到最大值,当ω变为无 穷大时再次下降至零。频率响应如图3所示。

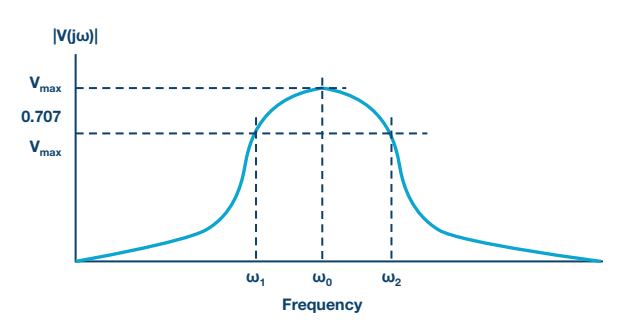

图3. 并联谐振电路的频率响应。

图中还标识了两个附加频率ω₁和ω₂,它们被称为半功率频率。 这两个频率点位于曲线上电压响应值为最大值的1/√2(即0.707) 倍处。它们用来衡量响应曲线的带宽。这被称为谐振电路的半 功率带宽,其定义如下:

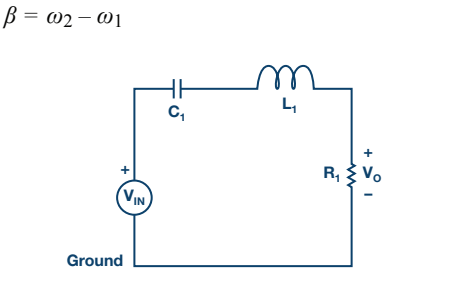

图4. 串联谐振电路。

# 材料:

- ▶ ADALM1000硬件模块
- 电阻:100 Ω,1 kΩ
- ▶ 电容:1 µF, 0.01 µF
- ▶ 电感: 20 mH

# 步骤:

1.在无焊试验板上搭建如图5所示的RLC电路,使用的元件为R<sub>s</sub> = 100 Ω, R<sub>1</sub> = 1 kΩ, C<sub>1</sub> = 1 μF, L<sub>1</sub> = 20 mH。

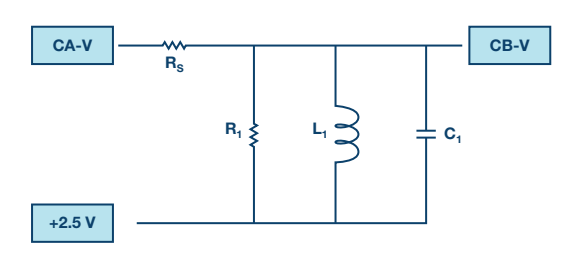

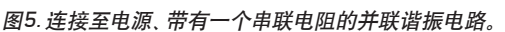

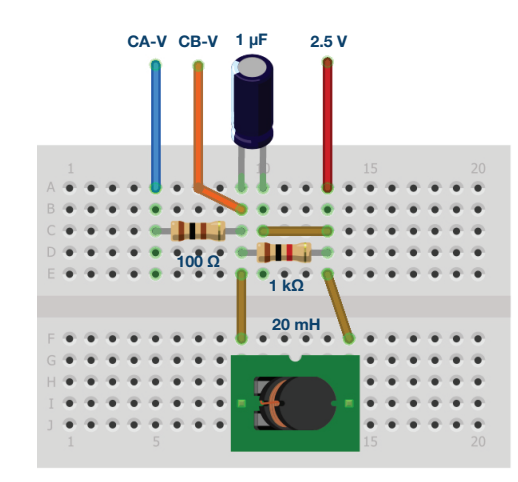

#### 图6. 并联谐振试验板电路。

(5)

- 2.将通道A AWG最小值设为0.5 V, AWG最大值设为4.5V, 从而生成 一个峰峰值为4 V, 中心为2.5 V的正弦波, 作为输入电压施加于电路。在AWG A模式下拉菜单中选择SVMI模式。在AWG A波形下拉菜单中选择正弦波。在AWG B模式下拉菜单中选择高阻抗模式。
- 3.在ALICE曲线下拉菜单中选择显示CA-V和CB-V。在触发器下拉菜单中选择CA-V和自动电平。将Hold Off设为2 ms。调节时间基准,直到显示屏方格上大约可显示两个周期的正弦波信号。在Meas CA下拉菜单中选择CA-V下的峰峰值,并对CB执行同样操作。同样,在Meas CA菜单中选择A-B相位。
- 4.在AWG A菜单中改变正弦波频率,以100 Hz步进从500 Hz增至 2.5 kHz。针对每个频率,记下通道A和通道B以及A-B相位的峰峰 值电压。请注意通道B的电路输出端的电压值最大时的频率。这 个频率接近电路的谐振频率。请注意,在这个频率下的相位应 该接近0°。在CB峰峰值电压达到最大值的频率附近以10 Hz的增 量调整频率,直到A-B相位正好为零。

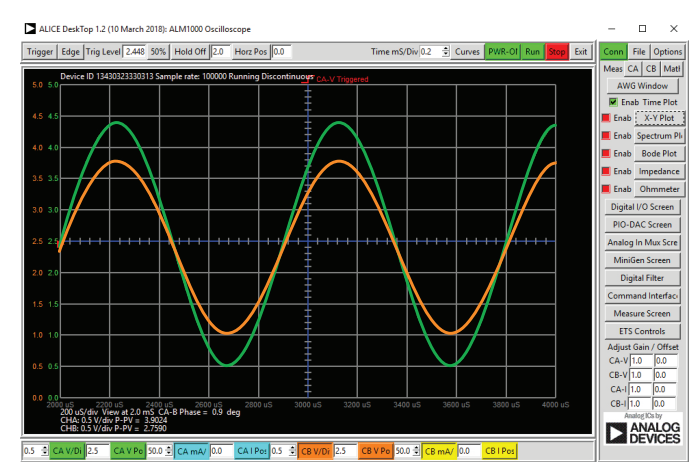

图7. 谐振频率附近的输入和输出波形。

5.使用图4所示的串联谐振电路重复实验,使用的元件为L<sub>1</sub> = 20 mH, C<sub>1</sub> = 0.01 μF, R<sub>1</sub> = 1 kΩ。电阻上的电压Vo与串联RLC电路的电流成正比。

# 利用ALICE-波特图绘图仪绘制频率响应曲线

ALICE-波特图绘图仪软件大大简化了频率和相位响应曲线的生成。 使用图5所示的并联谐振RLC电路,我们可以从10 Hz到5000 Hz扫描 输入频率,并绘制通道A和通道B的信号幅度以及通道B和通道A之 间的相对相位角度。

- ▶ 将电路连接到ALM1000,如图5所示,从ALICE主界面启动ALICE-波特图绘图仪。
- ▶ 在Curves下拉菜单中选择CA-dBV、CB-dBV和Phase B-A。
- ▶ 选择Lin F作为扫描的线性表示。
- ▶ 在Options下拉菜单中点击Cut-DC。
- 将AWG Channel A Min值设为1.086, Max值设为3.914。这个范围 是以模拟输入范围中间值2.5 V为中心的1 V rms (0 dBV) 幅度。将 AWG A模式设为SVMI, Shape设为Sine。将AWG Channel B设为 Hi-Z Mode。确保选中Sync AWG复选框。
- 在Sweep Gen菜单下,使用Startfreq将扫描开始频率设为10 Hz, 并使用Stopfreq将扫描停止频率设为5000 Hz。选择CH-A作为扫 描通道。同时可通过Sweep Steps来输入频率步进数值,在这里 应当设为100。
- 您现在可以按下绿色Run按钮进行频率扫描。扫描完成后,您将 会看到类似于图8所示的屏幕截图。您也许想使用LVL和dB/div 按钮来优化曲线,使之与屏幕网格的适配度最佳。

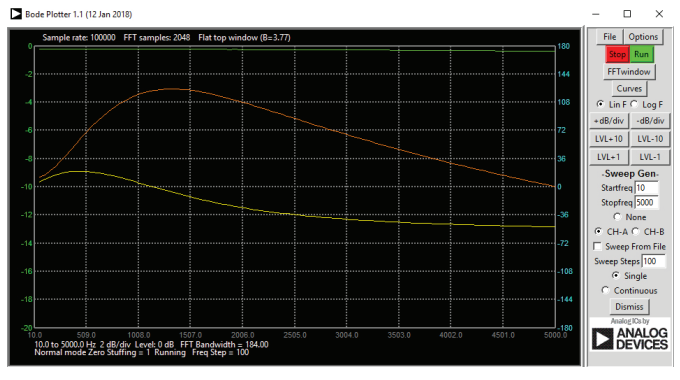

图8. 频率扫描: 10 Hz至5000 Hz

问题:

- 在两种电路下分别利用公式1找出谐振频率ω0,并将其与实验值 进行比较。
- ▶ 绘制电路的电压响应曲线,并利用公式3从半功率频率获得带宽。

### 附录:

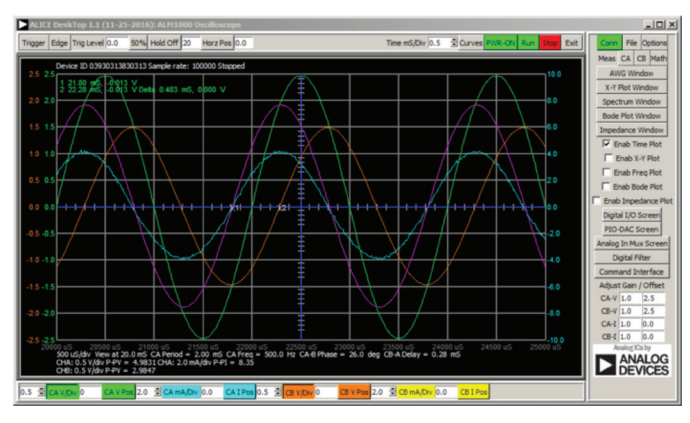

图9. 将Time/Div设为0.5 ms时的步骤5截屏。

您可以在StudentZone blog上找到问题答案。

#### 注释

与所有ALM实验室一样,当涉及与ALM1000连接器的连接和配置硬件时,我们使用以下术语。绿色阴影矩形表示与ADALM1000模拟I/0 连接器的连接。模拟I/0通道引脚被称为CA和CB。当配置为驱动电 压/测量电流时,添加-V,例如CA-V;当配置为驱动电流/测量电压时, 添加-I,例如CA-I。当通道配置为高阻态模式以仅测量电压时,添 加-H,例如CA-H。

示波器迹线同样按照通道和电压/电流来指称,例如:CA-V和CB-V 指电压波形,CA-I和CB-I指电流波形。

对于本文示例,我们使用的是ALICE 1.1版软件。文件: alice-desktop-1.1-setup.zip。请下载此处。

ALICE桌面软件提供如下功能:

- ▶ 双通道示波器,用于时域显示和电压/电流波形分析。
- ▶ 双通道任意波形发生器 (AWG) 控制。
- ▶ X和Y显示,用于绘制捕捉的电压/电流与电压/电流数据,以及电 压波形直方图。
- ▶ 双通道频谱分析仪,用于频域显示和电压波形分析。
- ▶ 波特图绘图仪和内置扫描发生器的网络分析仪。
- ▶ 阻抗分析仪,用于分析复杂RLC网络,以及用作RLC仪和矢量电 压表。

- 一个直流欧姆表相对于已知外部电阻或已知内部50 Ω电阻测量
  未知电阻。
- ▶ 使用ADALP2000模拟器件套件中的AD584精密2.5 V基准电压源 进行电路板自校准。
- ▶ ALICE M1K电压表。
- ▶ ALICE M1K表源。
- ▶ ALICE M1K桌面工具。

欲了解更多信息,请点击此处。

注:需要将ADALM1000连接到你的PC才能使用该软件。

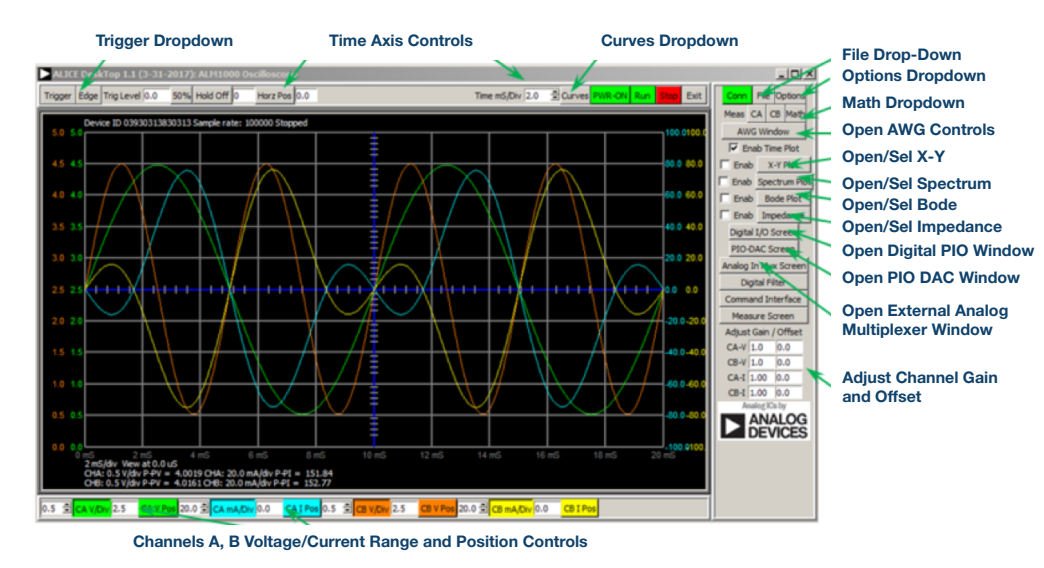

#### 图10. ALICE桌面1.1菜单。

Doug Mercer [doug.mercer@analog.com] 于1977年获得伦斯勒理工学院 (RPI) 电气工程学士学位。自1977年加入ADI公司以来,他为30多种数据转换 产品做出直接或间接贡献,并拥有13项专利。1995年,他被任命为ADI公司院 士。2009年,他从全职转为ADI公司荣誉退休院士,继续提供咨询服务,致力 于主动学习项目。2016年,他被RPI ECSE系授予"社区工程师" [Engineer in Residence] 称号。

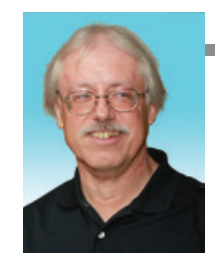

**Doug Mercer** 

该作者的其他文章:

ADALM1000 SMU培训主题6: 什么是相位,我们为何要关心 相位?

学子专区—2018年6月

#### Antoniu Miclaus

Antoniu Miclaus [antoniu.miclaus@analog.com]是ADI公司的系统应用工程师,从事ADI学术项目、Circuits from the Lab<sup>®</sup>嵌入式软件和QA过程管理工作。他于2017年2月在罗马尼亚克卢日-纳波卡开始在ADI公司工作。

他目前是巴比什-波雅依大学软件工程专业的理学硕士研究生。他拥有克卢日-纳波卡技术大学电子和电信工程学士学位。

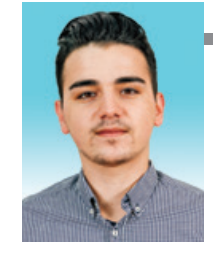

该作者的其他文章: ADALM1000 SMU培训主题6: 什么是相位,我们为何要关心 相位?

学子专区—2018年6月